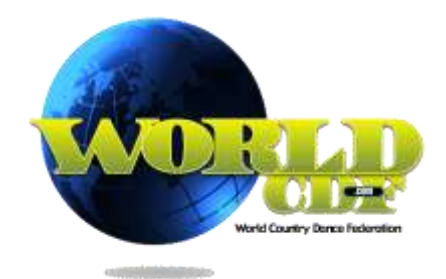

## Comment vous inscrire à une compétition ?

L'inscription à une compétition sous les auspices du WorldCDF se fait on-line via le site web du WorldCDF (<u>www.worldcdf.com</u>).

Pour vous inscrire à une compétition, vous devez être "Membre" ou "Membre social" du WorldCDF. Pour savoir comment devenir membre WorldCDF, consultez la page <u>http://www.worldcdf.com/WorldCDF\_Membership/18/worldcdfmembership.html</u>

### **MyInfo**

Pour vous inscrire via le site web du WorldCDF, vous avez besoin d'un "account" (compte). Chaque "membre" ou "membre social" dispose d'un compte.

Vous pouvez vous connecter à votre compte dans la partie "MyInfo" du site WorldCDF.

Si vous surfez sur le site WorldCDF (<u>www.worldcdf.com</u>), vous verrez l'écran suivant :

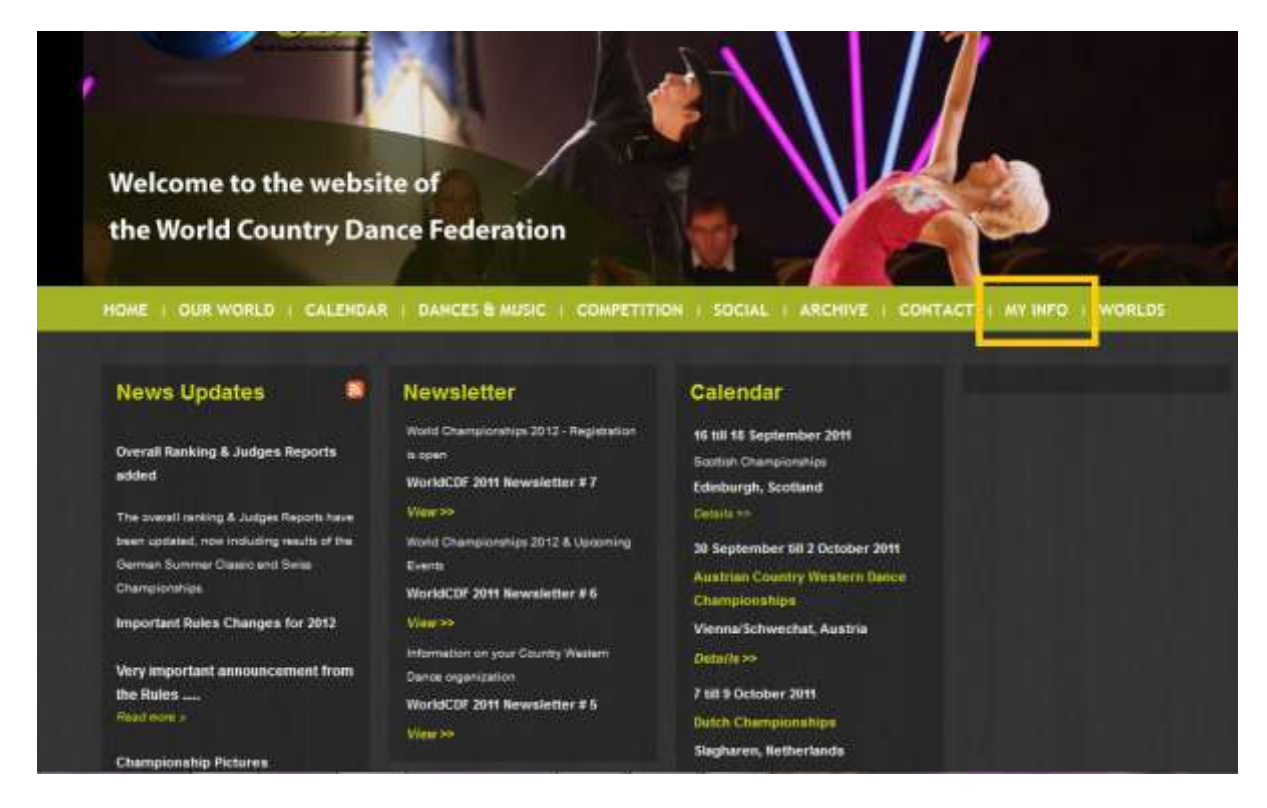

Dans le menu horizontal supérieur, vous trouverez le lien vers MyInfo (encadré sur cette image). Si vous cliquez sur MyInfo, vous arrivez à la page suivante :

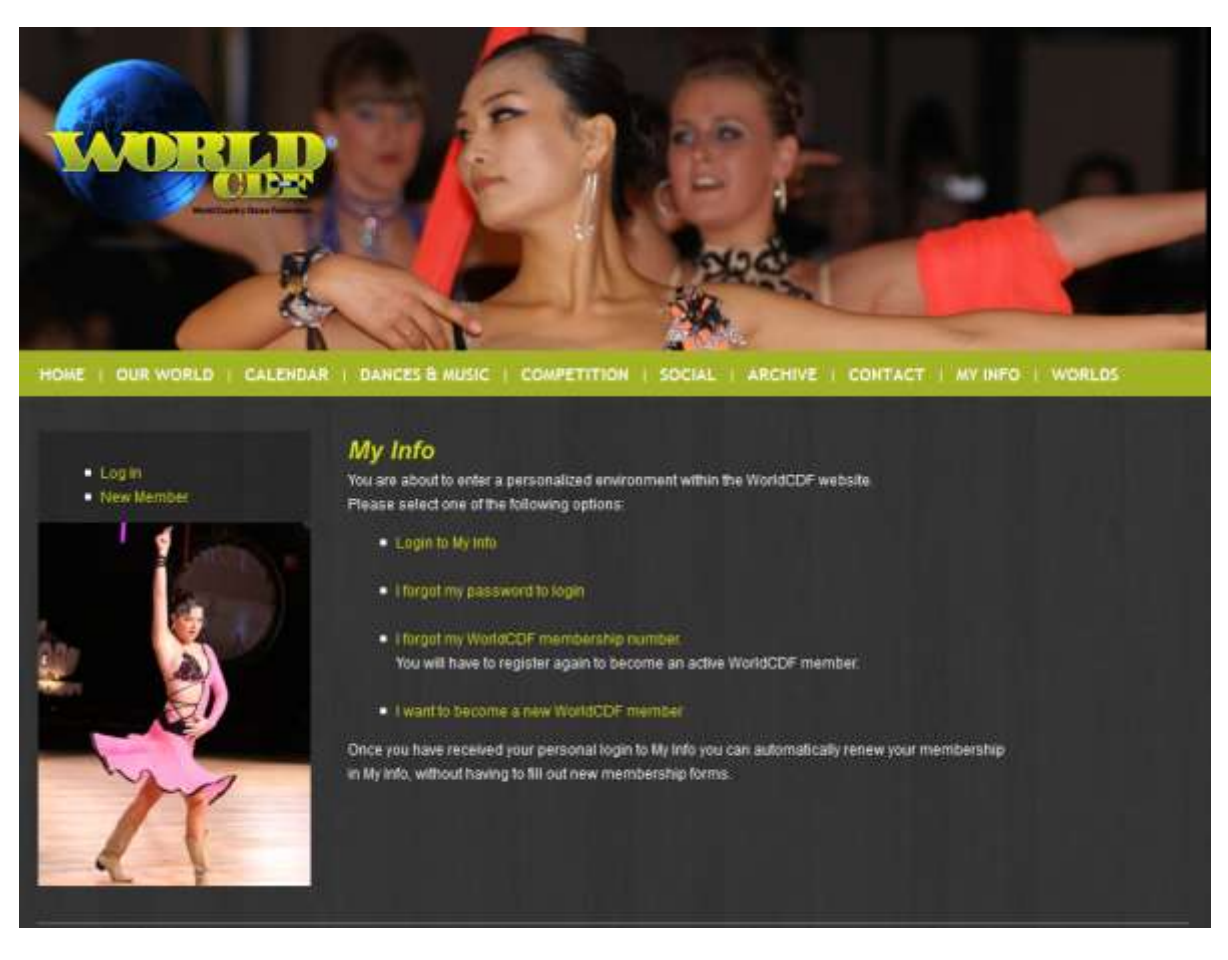

Dans cet écran vous avez quatre liens (en jaune) :

- "Login to My Info"
- "I forgot my password to login"
- "I forgot my WorldCDF membership number"
- "I want to become a new WorldCDF member"

Via ces quatre liens, vous pouvez vous connecter à votre compte "My Info" dans différents cas de figure. Nous expliquons ci-dessous ces cas de figure en détail.

## Vous connaissez votre numéro de membre et votre mot de passe : Login to My Info

L'écran se présente comme suit :

|                                         | My Info @ WorldCDF.com |
|-----------------------------------------|------------------------|
|                                         |                        |
|                                         | Log In                 |
|                                         |                        |
| WorldCDF ID                             |                        |
| Password                                |                        |
|                                         |                        |
| Log In Cancel                           |                        |
| 말 같은 것 같은 것 같은 것 같이 많은 것 같이 없는 것 같이 없다. |                        |
| Forgot password                         |                        |
| ومحصلين والمعلين البار المحادية والمحدة |                        |
|                                         | Score-IT               |
|                                         |                        |

Dans cet écran, vous pouvez vous connecter en utilisant votre numéro "WorldCDF ID" (numéro de membre) et Password (mot de passe).

Si vous ne connaissez plus votre mot de passe, cliquez sur le lien "Forgot password".

## Vous connaissez votre numéro de membre mais vous avez oublié votre mot de passe : I forgot my password to login

Si vous cliquez sur le lien "Forgot password" ou dans le menu "My Info" sur le deuxième lien ("I forgot my password to login"), vous arrivez à l'écran suivant :

| Forgot                                                                                                    | password                 |
|----------------------------------------------------------------------------------------------------|--------------------------|
| Enter your WorldCDF registration number and your e-mail address, then click Submit.<br>If your e-mail address matches the e-mail address in your 'My Info' data, your password will be sent immediatel | y to this address.       |
| If you forgot your e-mail address, press <u>here</u> to have your e-mail address and password changed by the World<br>Please be advised that this can take a number of days!                           | CDF administration desk. |
| WorldCDF<br>Registration<br>number:                                                                                                    |                          |
| E-mail:                                                                                                    |                          |
|                                                                                                    | ubmit                    |

Si vous introduisez votre "WorldCDF Registration number" (numéro de membre) et votre adresse email, vous recevez immédiatement par mail votre mot de passe. Si vous ne connaissez plus quelle adresse mail vous avez renseigné lors de votre premier enregistrement à "MyInfo", vous pouvez renseigner une autre adresse mail pour recevoir votre mot de passe. Cliquez sur le lien jaune "here" dans le texte ci-dessus. Vous arrivez à la page suivante :

|                                                                                                    | My Info @ WorldCDF.com                                                                                                    |
|----------------------------------------------------------------------------------------------------|----------------------------------------------------------------------------------------------------|
| For secured validation purposes<br>Your request to obtain a passwor<br>Once your personal information I<br>your initial password. You can ch | please enter your personal information below.<br>Id to My Info will be send to the WorldCDF Membership desk.<br>Ias been validated you will receive notification by email including<br>ange that password after login to My Info. |
| WorldCDF Registration number                                                                                                    |                                                                                                    |
| Full Name                                                                                                    |                                                                                                    |
| Date of Birth (YYYY-MM-DD)                                                                                                    | YYYY-MM-DD                                                                                                    |
| E-mail address                                                                                                    |                                                                                                    |
| Submit                                                                                                    |                                                                                                    |

Dans cet écran vous devez renseigner les éléments suivants :

- WorldCDF Registration number : votre numéro de membre WorldCDF
- Full name : votre nom complet (nom de famille et prénom)
- Date of Birth : votre date de naissance (au format AAAA-MM-JJ, donc par exemple 1973-04-30).
- E-mail address: votre adresse mail

Ces données seront contrôlées par un membre du WorldCDF Membership desk. Si ces données sont connues du WorldCDF, vous recevrez votre mot de passe via mail et votre compte "MyInfo" sera adapté.

Etant donné que cette opération est traitée et controlée manuellement par un membre du WorldCDF Membership desk, ceci peut prendre quelques jours.

# Vous avez oublié votre numéro WorldCDF: I forgot my WorldCDF membership number

Si vous avez oublié votre numéro de membre WorldCDF, choisissez la troisième option dans le menu MyInfo :

|                                                                                                    | My Info @ WorldCDF.com                                                                                                    |
|----------------------------------------------------------------------------------------------------|----------------------------------------------------------------------------------------------------|
|                                                                                                    |                                                                                                    |
| NEW MEMORIERSHIP REDUSTRATION FORM                                                                                        |                                                                                                    |
| To become a WorkdCDF mendion when your personal inform                                                                    |                                                                                                    |
| Phase make nore all information is complete and no aldered                                                                | alisms, etc. usual at all. Once you completed this form your mapped will be sent to the WarbCOP Nectionship devi-                                                                                                    |
| other exhibition has taken place protonic reason a technism<br>register for any constitutional easer.                     | on of membership by small including your parameter and login to Mr Into. As soon as you have reasoned them, you can manage your personal datable and                                                                                                    |
| A prop-up message will appear if you used among characters<br>confirmation ecrews, your browner more probably in set to b | or did not fill out all mendatory fields. If this pop-up message does not upper fuit also pushing the Register futter does not take you to the registration<br>lock pop-up menages, to this case temporarity disable your pop-up blocker to see what errors in your registration form need to be renoived. |
| The annual membership here's Elve 12.00 and pan be puild at<br>To complete in Social domains, you must enter your part    | any of the International Competitive events,<br>and internation betwee tool exeminanting is free                                                                                                    |
| Press allow on up to a maximum of two owneds to bundle pro-                                                               | if applications and payments                                                                                                    |
| IMPORTANT: DO NOT USE ANY SPECIAL CHARACTERS, O                                                                           | NLY STANDARD LETTERS AND DIGITE I                                                                                                    |
| Foul Same                                                                                                    |                                                                                                    |
| Last turns                                                                                                    |                                                                                                    |
| Geroe                                                                                                    | Fensle 👻                                                                                                    |
| Carla of Both (YYYY-MM-DD)                                                                                                | YYYY-MM-DD                                                                                                    |
| Appress the 1                                                                                                    | No (- / _ #) permitted                                                                                                    |
| Address Tes 2                                                                                                    |                                                                                                    |
| Jip Com                                                                                                    |                                                                                                    |
| Ott                                                                                                    |                                                                                                    |
| Residental (living in) Country                                                                                            |                                                                                                    |
| Representing Country                                                                                                    |                                                                                                    |
| Phone number 1                                                                                                    |                                                                                                    |
| Plane sunder 2                                                                                                    |                                                                                                    |
| E-mail address                                                                                                    |                                                                                                    |
| Prests remains                                                                                                    |                                                                                                    |
| Chipschort personal Infe Victority                                                                                        |                                                                                                    |
| Objection to receive enall updates                                                                                        |                                                                                                    |
| Regile Cartel                                                                                                    |                                                                                                    |

Dans cet écran, complétez les renseignements suivants :

| Champ                      | Description                                                           |
|----------------------------|-----------------------------------------------------------------------|
| First Name                 | Votre prénom                                                          |
| Last Name                  | Votre nom de famille                                                  |
| Gender                     | Votre sexe: "Male" (homme) ou "Female" (dame)                         |
| Date of Birth (YYYY-MM-DD) | Votre date de naissance (au format AAAA-MM-JJ, donc par exemple       |
|                            | 1973-04-30)                                                           |
| Address line1              | 1ère ligne de votre adresse                                           |
| Address line2              | 2ème ligne de votre adresse                                           |
| Zip code                   | Code postal                                                           |
| City                       | Localité                                                              |
| Residential (living in)    | Votre pays de résidence                                               |
| Country                    |                                                                       |
| Representing Country       | Votre pays de représentation                                          |
| Phone number 1             | 1er numéro de téléphone                                               |
| Phone number 2             | 2ème numéro de téléphone                                              |
| E-mail address             | Votre adresse mail                                                    |
| Health remarks             | Remarques importantes concernant votre santé                          |
| Objection personal info    | Cochez cette case si vous ne souhaitez pas que votre nom apparaisse   |
| visibility                 | dans le ranking du site WorldCDF                                      |
| Objection to receive email | Cochez cette case si vous ne souhaitez pas recevoir les Newsletter du |
| updates                    | WorldCDF                                                              |

Cliquez sur 'Register' pour envoyer votre formulaire.

Un membre du WorldCDF Membership desk traitera votre demande et vous recevrez par mail votre login (votre numéro WorldCDF et mot de passe).

Etant donné que cette opération est traitée et controlée manuellement par un membre du WorldCDF Membership desk, ceci peut prendre quelques jours.

## Vous n'êtes pas encore membre WorldCDF: "I want to become a new WorldCDF member"

Si vous n'êtes pas encore membre WorldCDF, coisissez la quatrième option. Vous arrivez dans le même écran que l'option précédente (voir ci-dessus).

Un membre du WorldCDF Membership desk traitera votre demande et vous recevrez par mail votre login (votre numéro WorldCDF et mot de passe).

## S'inscrire à une compétition

En vous connectant à 'My Info' avec votre numéro WorldCDF et mot de passe, vous arrivez dans votre menu personnel (qui ressemble à ceci) :

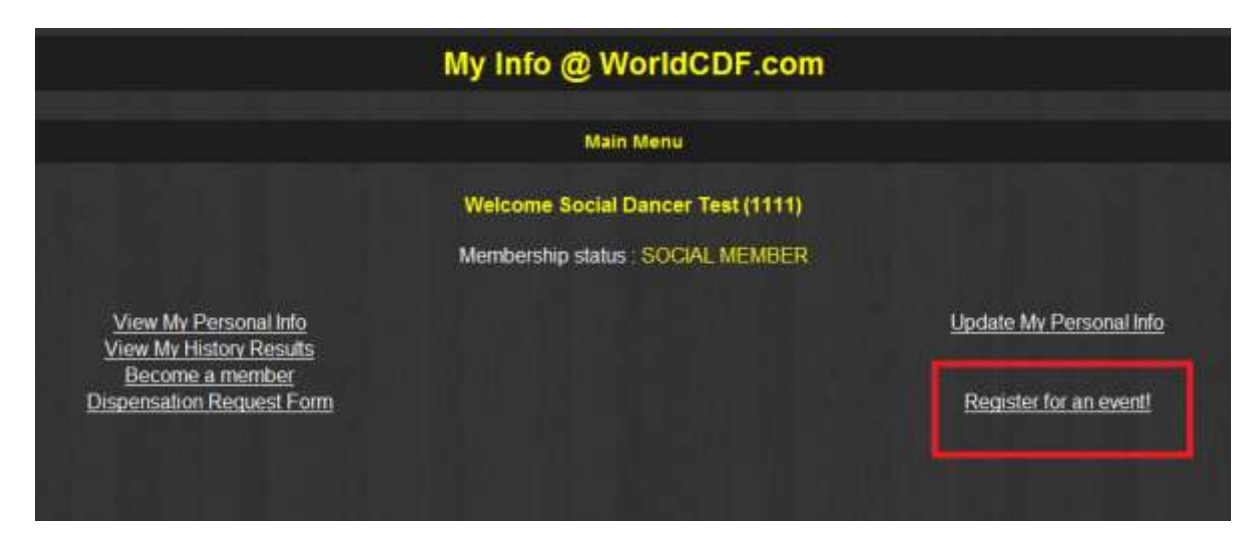

Cliquez sur le lien "Register for an event" (voir ci-dessus). Vous arrivez à l'écran suivant :

| Register for an event                                     |
|-----------------------------------------------------------|
| To register for an event, select one from the list below: |
| Select one                                                |
| Press the start button to start the registration:         |
| Start                                                     |
|                                                           |
|                                                           |

Choisissez la compétition dans laquelle vous souhaitez vous inscrire :

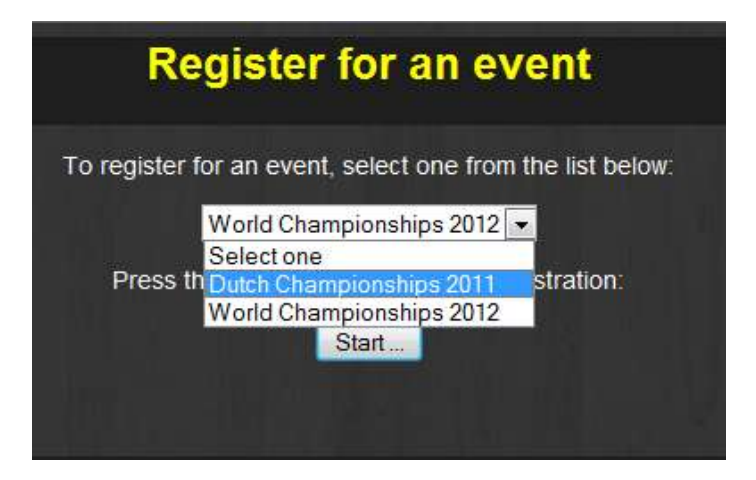

Cliquez sur "Start..." pour poursuivre. Vous arrivez au formulaire d'enregistretement suivant :

|                               |                             |                                     | Register f                      | or the World Cha               | ampionships 2012               | 2                   |
|-------------------------------|-----------------------------|-------------------------------------|---------------------------------|--------------------------------|--------------------------------|---------------------|
| The following data are taken  | n over from your WCD        | F personal information, if these da | ts are not correct, please clic | k here to update your profile. |                                |                     |
|                               | -                           |                                     | 1                               |                                |                                |                     |
| Given name:                   | South Descent               | Surgame Tee                         |                                 |                                |                                |                     |
| E-mail address                | -                           | Birth clane   must set              | The second second               |                                |                                |                     |
| Gender:                       |                             | Country Inc.                        | 2.2.2.1.11111                   |                                |                                |                     |
|                               | A contraction of the second | D                                   |                                 |                                |                                |                     |
| You participate as a social   | I dancer. If you want to    | participate in the division 'Newc   | omer" or higher, you will have  | to become a member of the      | WODF. Please click base to rep | pister as a member. |
| Select your dances on the     | tab pages below:            |                                     |                                 |                                |                                |                     |
| Line Couples Pr               | o-Am Teams                  |                                     |                                 |                                |                                |                     |
| Boca                          |                             |                                     |                                 |                                |                                |                     |
| Age division Select one       |                             |                                     |                                 |                                |                                |                     |
| You participate in the follo  | owing dances:               |                                     |                                 |                                |                                |                     |
| Dance A                       |                             |                                     |                                 |                                |                                |                     |
| Dance B                       |                             |                                     |                                 |                                |                                |                     |
| Uance C                       |                             |                                     |                                 |                                |                                |                     |
|                               |                             |                                     |                                 |                                |                                |                     |
|                               |                             |                                     |                                 |                                |                                |                     |
|                               |                             |                                     |                                 |                                |                                |                     |
|                               |                             |                                     |                                 |                                |                                |                     |
|                               |                             |                                     |                                 |                                |                                |                     |
|                               |                             |                                     |                                 |                                |                                |                     |
|                               |                             |                                     |                                 |                                |                                |                     |
|                               |                             |                                     |                                 |                                |                                |                     |
|                               |                             |                                     |                                 |                                |                                |                     |
|                               |                             |                                     |                                 |                                |                                |                     |
|                               |                             |                                     |                                 |                                |                                |                     |
|                               |                             | - stars                             |                                 |                                |                                |                     |
| Select your passs Select one  |                             |                                     |                                 |                                |                                |                     |
| Click here to order spectate  | or tickets                  |                                     |                                 |                                |                                |                     |
| You selected 0 deposits a     | of 0 pass/es) and 0 a       | mentation Sinkate                   |                                 |                                |                                |                     |
| The total encount is FUE 0    |                             |                                     |                                 |                                |                                |                     |
| The lotal amount is built of  |                             |                                     |                                 |                                |                                |                     |
|                               |                             |                                     |                                 |                                |                                |                     |
| in you have any comments,     | you can enter them to       | elow:                               |                                 |                                |                                |                     |
|                               |                             |                                     |                                 |                                |                                |                     |
|                               |                             |                                     |                                 |                                |                                |                     |
|                               |                             |                                     |                                 |                                |                                |                     |
|                               |                             |                                     |                                 |                                |                                |                     |
|                               |                             |                                     |                                 |                                |                                |                     |
|                               |                             | -                                   |                                 |                                |                                |                     |
|                               |                             |                                     |                                 |                                |                                |                     |
|                               |                             |                                     |                                 |                                |                                |                     |
| To finalize your registration | n, press the button         | Register                            |                                 |                                |                                |                     |

#### Danses

Dans la table jaune vous pouvez choisir les danses dans lesquelles vous souhaitez vous inscrire.

Les tables sont différentes pour les "Membres" et "Membres Social" :

- Les Membres Social ne voient que les danses Social
- Les autres Membres ne voient pas les danses Social

Si vous êtes un Membre Social et que vous souhaitez vous participer en Newcomer, vous devez modifier votre type de membre WorldCDF au préalable. Cliquez sur "here" dans le texte jaune "You participate as a social dancer. If you want to participate in the division "Newcomer" or higher, you will have to become a member of the WCDF. Please click <u>here</u> to register as a member".

Si vous ne voyez pas les danses correspondantes à votre division (Social ou Newcomer, ... ) votre type de membre n'est pas correct. Dans ce cas, prenez contact avec le WorldCDF Membership desk en envoyant un mail à <u>membership@worldcdf.com</u>.

#### **Passe compétiteur**

Choisissez votre passe via "Select your pass".

#### **Passe spectateur**

Si vous souhaitez réserver des passe spectateur, cliquez sur le lien jaune "here" dans le texte "Click here to order spectator tickets".

#### **Remarques**

Si vous souhaitez formuler des remarques lors de votre inscription, vous pouvez le faire dans le grand cadre blanc en bas de la page.

#### Valider

Pour valider votre inscription, cliquez 'Register'. Vous recevrez un e-mail de confirmation de votre inscription avec toutes les informations utiles.

### Vérifier, modifier ou annuler votre inscription

Si vous souhaitez vérifier, modifier ou annuler votre inscription, retournez au menu principal de MyInfo:

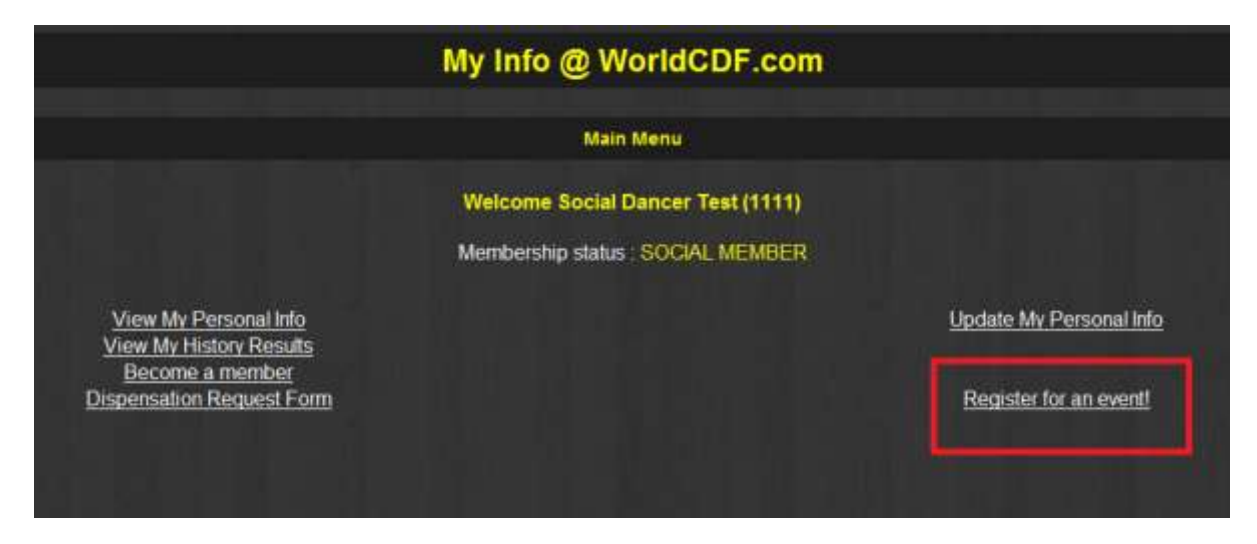

Cliquez à nouveau sur "Register for an event" et sélectionnez la compétition dans laquelle vous vous êtes inscrit au préalable :

| Regi                                               | ster for an event                                                                                                    |
|----------------------------------------------------|----------------------------------------------------------------------------------------------------|
| To register for a<br>Wo<br>Se<br>Press th Du<br>Wo | n event, select one from the list below:<br>rld Championships 2012<br>ect one<br>ch Championships 2011<br>rld Championships 2012<br>Start |
|                                                    |                                                                                                    |

Vous arrivez à l'écran suivant :

| Already registered                                              |
|-----------------------------------------------------------------|
| You are already registered for the Dutch Championships 2011!    |
| Press the View button to view the details of your registration: |
| Press the Update button to update your registration:            |
| Press the Delete button to delete your registration:            |

Cliquez sur "View" pour consulter votre inscription. Vous apercez un écran semblable à celui-ci :

| Name:      | LENS P         | NULA.                    |              |       |         |                 |                                                                                                    |
|------------|----------------|--------------------------|--------------|-------|---------|-----------------|----------------------------------------------------------------------------------------------------|
| Email:     | lovely_z       | lovely_zilah@holmail.com |              |       |         |                 |                                                                                                    |
| NCOF No    | 19084          | 19084                    |              |       |         |                 |                                                                                                    |
| Gender     | FEMALE         | FEMALE                   |              |       |         |                 |                                                                                                    |
| Country    | NL.            |                          |              |       |         |                 |                                                                                                    |
| Date of bi | rth 1973-04    | -30                      | 1            |       |         |                 |                                                                                                    |
| Passe-pa   | nout COMPE     | TIT-REG                  |              |       |         |                 |                                                                                                    |
| umount p   | ayable EUR 77. | 00                       |              |       |         |                 |                                                                                                    |
| Category   | Sub category   | Age/division G           | ender        | Dance |         |                 |                                                                                                    |
| Category   | Sub category   | Age/division G           | ender        | Dance |         |                 |                                                                                                    |
| ine        | Classic.       | Crystal Novice FL        | SMALELLI     |       |         |                 |                                                                                                    |
| ine        | Classic        | Crystal Novice FE        | MALE Smoot   | h     |         |                 |                                                                                                    |
| ine        | Classic        | Crystal Novice FE        | EMALE Rise & | Fall  |         |                 |                                                                                                    |
| ine        | Classic        | Crystal Novice FL        | MALE Cuban   | r     |         |                 |                                                                                                    |
| ine        | Cassic         | Crystal Novice FE        | EMALE Funky  |       |         |                 |                                                                                                    |
| ine        | Classic        | Crystal Novice FE        | EMALE Novel  | ¥     |         |                 |                                                                                                    |
| artner     | dance(s)       |                          |              |       |         |                 |                                                                                                    |
|            |                |                          | Dat          | 108   | Partner | Partner WCDF No | Partner P                                                                                                    |
| Category   | Sub category   | Ageidivision             |              |       |         |                 | Concernence of the second second second second second second second second second second second second second s |

Cliquez sur "Update" si vous désirez modifier votre inscription. Vous arrivez alors au formulaire d'inscription.

Cliquez sur "Delete" si vous désirez supprimer votre inscription (uniquement tant que les inscriptions ne sont pas clôturées). Vous apercez un détail de votre inscription et un bouton "Delete":

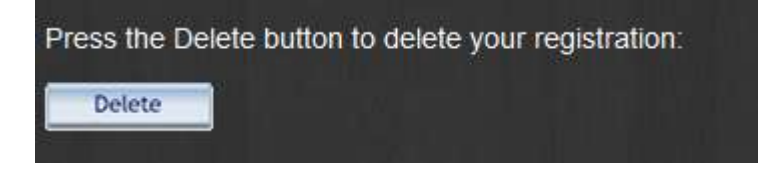

 $\rightarrow$  Dès que vous cliquez sur ce bouton, votre inscription est annulée.